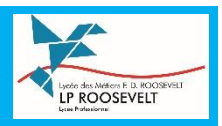

### Etape 1 : Avant de commencer :

- Je prépare mon identifiant et mot de passe du réseau du lycée (ceux utilisés pour les PC du lycée et pour le Wifi).
- Je recherche mon adresse mail mon bureau numérique.

Une adresse MBN valide est indispensable pour la création du compte. Celle-ci n'est pas nécessairement coïncidente avec le login. Il est possible de la vérifier une fois connecté au portail de l'établissement :

| X MENU             |                                                                            |  |
|--------------------|----------------------------------------------------------------------------|--|
| 표 (U)<br>표 Accueil | Préférences Relevez votre<br>Résumé Mes préférences MBN, et notez le ici : |  |
| 🞽 Messagerie 🍳     |                                                                            |  |
| Cahier de textes   |                                                                            |  |
| 👗 Absences         | Vos informations                                                           |  |
| 28 Évaluations     | M.                                                                         |  |
| Rubriques          | Identifiant                                                                |  |

### **Etape 2 : Activer le compte office :**

1. Connectez-vous sur le site :

# https://office-grandest.numerique-educatif.fr

2. Sur l'écran qui apparait :

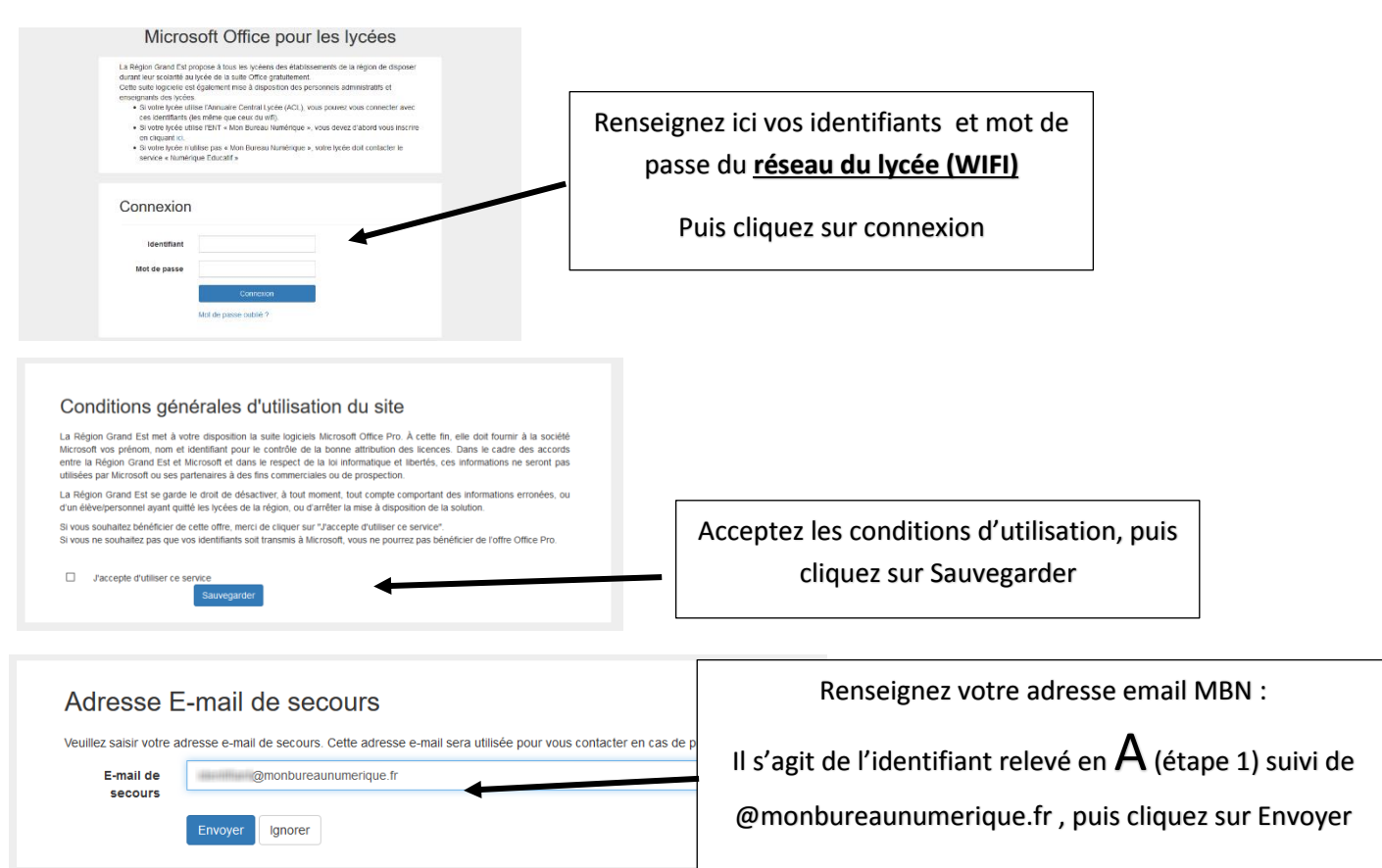

#### Vous obtenez l'affichage suivant :

| Votre accès à Office :                                                                                                    |      |  |  |
|----------------------------------------------------------------------------------------------------|------|--|--|
| Télécharger Office Pro                                                                                                    |      |  |  |
| Informations pratiques :<br>Le féléchargement d'Office n'est possible que 30 minutes premium après la validation des conditions o disation.<br>Pour vous connecter sur le site de Microsoft, votre identificat est <b>@numerique-educatif.fr</b> |      |  |  |
| Notoz vetro mail offico qui coro identifiant@numerique educatif                                                                                                    | er B |  |  |
| Notez votre man onice qui sera <u>identinant@humerique-educatii.m</u>                                                                                                    |      |  |  |

Ne pas cliquer sur « télécharger office pro »

Attendre 30 à 45 minutes avant de réaliser l'étape 3.

## Etape 3 : Vous pouvez à présenter vous lancer dans l'étape 3 pour activer la suite office.

| 1. | Cliquer sur l'icône.                                                                | Connectez-vous pour configurer Office                                                                                                    |
|----|-------------------------------------------------------------------------------------|----------------------------------------------------------------------------------------------------|
| 2. | L'écran ci-contre apparait. Cliquer sur « se connecter »                            |                                                                                                    |
|    | Ne pas cliquer sur « créer un compte »                                              | Ublicat volte advesse de<br>cesario hubilisarde de<br>de dage en ligne grant de<br>page entre<br>hubilitat volte compte papar<br>installed Officer and de<br>page entre<br>hubilitat volte compte papar<br>installed Officer and de<br>page entre<br>hubilitat volte compte papar<br>installed Officer and de<br>page entre<br>hubilitat volte compte papar<br>installed Officer and de<br>page entre<br>hubilitat volte compte papar<br>installed Officer and de<br>page entre<br>hubilitat volte compte papar<br>installed Officer and de<br>page entre<br>hubilitat volte compte papar<br>installed Officer and de<br>page entre<br>hubilitat volte compte papar<br>installed Officer and de<br>page entre<br>installed Officer and de<br>page entre<br>installed Officer and de<br>page entre<br>installed Officer and de<br>installed Officer and de<br>installed O |
|    | _                                                                                   | Ser connecter                                                                                                    |
| 3. | L'adresse mail demandée est l'adresse notée en<br>identifiant@numerique-educatif.fr | Activer Office                                                                                                    |
|    | Attention : Vous ne devez pas utiliser d'autre                                      | jean.dupont@numerique-educatif.fr                                                                                                    |
|    | adresse mail.                                                                       | Veuillez entrer une clé de produit à la place                                                                                                    |
|    |                                                                                     | Vous n'avez pas encore de compte ? Créez-en un l                                                                                                    |
|    |                                                                                     | Suivant                                                                                                    |
| 4. | Après avoir cliqué sur suivant entrez votre mot de passe                            | Entrez le mot de passe                                                                                                    |
|    | réseau/WIFI.                                                                        | Mot de passe                                                                                                    |
| 5. | Cliquer sur Se connecter.                                                           | J'ai oublié mon mot de passe                                                                                                    |
|    |                                                                                     | Se connecter avec un autre compte                                                                                                    |
|    |                                                                                     |                                                                                                    |

Cocher « oui » si une fenêtre « utiliser le compte partout sur appareil » apparait.

La licence est désormais active, un message vous informe du bon déroulé de la procédure = « Vous voilà prêt ! »

Se connecter

1